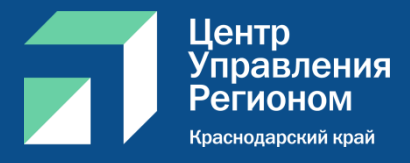

# Работа в системе Госпаблики

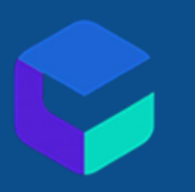

# ГОСПАБЛИКИ – система автопостинга в социальные сети с возможностью централизованной модерации публикуемых постов.

# Основные задачи системы

- Создание публикаций
- Модерация созданных публикаций
- Составление расписания публикаций в соцсетях
- Аналитика публикаций
- Общение с участниками групп

## Авторизация в системе

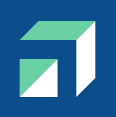

|                | ГОС<br>УСЛУГИ    |
|----------------|------------------|
| Войти          |                  |
| Телефон        |                  |
| Пароль         |                  |
| Забыли пароль? |                  |
| вход           | Войти через ЕСИА |

## Авторизация на сайте

https://ku-gp.gosuslugi.ru

-Через номер телефона -Через электронную почту -Через ЕСИА

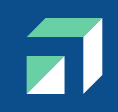

# Забыли пароль?

- Нажимаем кнопку «Восстановить доступ»
- Указываем номер телефона, к которому

привязана учетная запись

- Получаем СМС с новым паролем

# Раздел Посты

| гос услуги Платформа обратной связи | Краснодарский ЦУР                                        | ~                              | <b>?</b>        | 🌔 🧔 Брагинец Ма | аргарита Геннадьевна 🗸 |
|-------------------------------------|----------------------------------------------------------|--------------------------------|-----------------|-----------------|------------------------|
| Рабочий кабинет                     | [] Посты                                                 | Q Поиск                        |                 | <b>③</b> :      | Экспорт 🗸 Вид 🗸        |
| [] Посты                            | Новый пост                                               | Тема                           | Дата публикации | Создан          | Статус                 |
| 권 Диалоги 511                       | <b>•</b>                                                 | 📕 Оформить статус самозанятого | 30.08.22 14:00  | 30.08.22 10:03  | ОПУБЛИКОВАН 3/3        |
| 🖾 Фото и файлы                      | Фильтры<br>Период                                        | 📕 проба                        | 29.08.22 18:15  | 29.08.22 18:05  | УДАЛЕН                 |
| 런 Контент-план                      | 30.07.22 - 30.08.22 ×                                    | 📕 Амброзия горячая линия       | 29.08.22 14:00  | 29.08.22 11:11  | ОПУБЛИКОВАН 3/3        |
| 🗠 Аналитика                         | Статус                                                   | 📕 ЦУР телефоны горячих линий   | 26.08.22 10:00  | 25.08.22 17:15  | опубликован 3/3        |
| В Новости                           | <ul> <li>Все</li> <li>Опубликован</li> <li>11</li> </ul> | 📕 Чат-бот МФЦ                  | 25.08.22 12:27  | 24.08.22 15:18  | опубликован 3/3        |
| (c) Настроики /                     | • Модерация 0                                            | 📕 МЧС ЦУР                      | 24.08.22 20:25  | 24.08.22 14:46  | опубликован 3/3        |
|                                     | <ul> <li>Запланирован</li> <li>О</li> </ul>              | 📕 Работа России                | 23.08.22 12:50  | 23.08.22 11:03  | опубликован 3/3        |
|                                     | Применить                                                | 📕 Цифровая эволюция            | 22.08.22 16:36  | 22.08.22 12:27  | ОПУБЛИКОВАН 3/3        |

- Тема поста
- Дата публикации запланированная дата публикации
- Обновлен дата последнего обновления поста
- Группы группа, в которой опубликован пост
- Статус статус поста

- Список постов
- Поиск
- Чекбокс «Выделить все»
- Новый пост
- Фильтры

# Создание поста

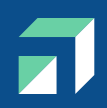

| Рабочий кабинет        | 🗍 Посты               | Q Поиск                        |
|------------------------|-----------------------|--------------------------------|
| 〕 Посты                | Новый пост            | Тема                           |
| පු Диалоги <b>5</b> 11 |                       | 📕 Оформить статус самозанятого |
| 🕄 Фото и файлы         | Фильтры<br>Период     | 📕 проба                        |
| 🖞 Контент-план         | 30.07.22 — 30.08.22 X | 📕 Амброзия горячая линия       |

# Для создания нового поста необходимо перейти в раздел «Посты» и нажать кнопку «Новый пост»

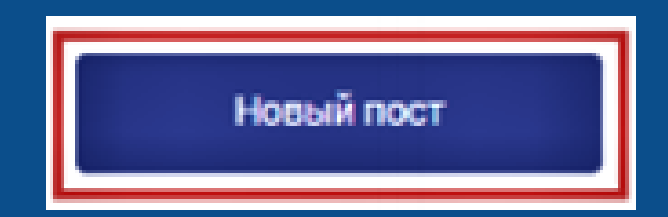

На экране появится форма создания поста.

- Событие выбор шаблона на основе предложенных
  ЦУРом и федеральными органами власти
  Рубрика на данной вкладке шаблоны с<u>группированы</u>
- по определенным заданным заранее рубрикам
- Собственная тема самостоятельное создание поста

# Создание поста из шаблонов

| Новый пост                   |         |         |
|------------------------------|---------|---------|
| Выберите тему поста          |         |         |
| Собственная тема             | Событие | Рубрика |
| Тестовая публикация<br>30.08 |         |         |
|                              |         | Закрыть |

# Создание поста из шаблонов

| га публикации 4                    |   |  |
|------------------------------------|---|--|
| Опубликовать сейчас (+15 мин)      |   |  |
| 17.09.2021 15:00                   |   |  |
| 24.09.2021 15:00                   |   |  |
| Рекомендуемая дата                 |   |  |
| 17.09.2021 в 14 🕔 : 25 🕓           | 3 |  |
| уальность                          |   |  |
| оочно (в течение 15 минут) 📕 🛛 🗸 🗸 |   |  |
|                                    |   |  |
|                                    |   |  |

|   | Шаблон: Тотальный общественный контроль <b>1</b>                                                                                                    | Дата публикации <b>4</b>                                                                                                    |
|---|----------------------------------------------------------------------------------------------------|----------------------------------------------------------------------------------------------------|
|   | Пояснение: Администрации ФКГС 2                                                                                                    | <ul> <li>Опубликовать сейчас (+15 мин)</li> </ul>                                                                                                    |
|   |                                                                                                    | 17.09.2021 15:00                                                                                                    |
|   |                                                                                                    | 24.09.2021 15:00                                                                                                    |
| 5 | Текст<br>Выборы в России проходят в условиях беспрецедентного общественного контроля. Наблюдателей на участках больше, чем населения в 70<br>странах мира! Только факты — в нашем ролике | <ul> <li>Рекомендуемая дата         <ol> <li>17.09.2021</li> <li>В 14 (): 25 () 3</li> </ol> </li> <li>Актуальность         <ol> <li>Срочно (в течение 15 минут)</li> </ol> </li> </ul> |
|   | I В Ц <>         Э         Символов: 181/10 000                                                                                                    |                                                                                                    |
| 6 | Добавить сниппет 🕑 Сокращать ссылки 7 🗖 Добавить опрос 📄 Указать источник                                                                                                    |                                                                                                    |

### 1. Наименование шаблона

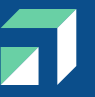

2. Пояснение – комментарий с рекомендацией от создателя шаблона 3. Дата публикации поста – может быть отредактирована. В случае, если дата не была задана в шаблоне, то автоматически проставляется «Опубликовать сейчас (+15 мин)» 4. Предложенные даты публикации – 3 ближайшие даты из контент-плана 5. Текст поста – предлагаемый текст поста 6. Добавить сниппет – в случае выставленной галочки в чек-боксе в посте будет отображаться превью информации из ссылки в тексте поста 7. Добавить опрос – в случае выставленной галочки в чек-боксе к посту будет прикреплен опрос

| ложения <mark>8</mark> Фото / файл Gif                                                                                                    |       |
|----------------------------------------------------------------------------------------------------|-------|
| Наблюдение на<br>выборах.mp4<br>28.99 MB<br>17.09.2021 14:15:20                                                                                                    |       |
|                                                                                                    |       |
|                                                                                                    |       |
| Выбрать -                                                                                                    | ^     |
| Выбрать -<br>Малинистрация Калининского района<br>Калинистрация МО Тимашевский район                                                                                                    | ^     |
| Выбрать -<br>Выбрать -<br>К Администрация Калининского района<br>К Администрация МО Тимашевский район<br>К Администрация МО город-курорт Геленджик                                                                                                    | ^     |
| Выбрать • Выбрать • Standard Standard  | ^<br> |
| Выбрать   Выбрать       Выбрать                                                                                                    |       |
| Выбрать    Выбрать                                                                                                    | ^     |
| Выбрать -<br>М Администрация Калининского района<br>К Администрация МО Тимашевский район<br>К Администрация МО город-курорт Геленджик<br>К Администрация МО город-курорт Геленджик<br>К Администрация МО город-курорт Геленджик<br>К Администрация МО город-курорт Геленджик<br>К Администрация МО город-курорт Геленджик<br>К Администрация МО город-курорт Геленджик<br>К Администрация МО город-курорт Геленджик<br>К Администрация МО город-курорт Геленджик<br>К Администрация МО сород-курорт Геленджик<br>К Администрация Кущевского района<br>К Администрация Курани<br>К Администрация Калининского района<br>К Администрация Курани<br>К Администрация Калининского района<br>К Администрация Курани<br>К Администрация Курани<br>К Администрация Калининского развития Кубани<br>К К Администрация Калининского развития Кубани<br>К К Администрация Калининского развития Кубани<br>К К Калинистрация Калининского развития Кубани<br>К К Калинистрация Калининского развития Кубани<br>К К Калинистрация Калинистрация Калининского развития Кубани<br>К Калинистрация Калининского развития Кубани<br>К Калинистрация Калининского развития Кубани<br>К Калинистрация Калининского развития Кубани                                                                                                    |       |
| Выбрать     Выбрать                                                                                                    |       |
| Выбрать - Выбрать - Администрация Калининского района Aдминистрация МО Тимашевский район Aдминистрация МО город-курорт Геленджик Admunictrpaция MO город-курорт Геленджик Admunictrpaция MO город-курорт Геленджик Admunictrpation and Administry Administry |       |
| Выбрать -<br>Выбрать -<br>• К Администрация Калининского района • К Администрация МО Тимашевский район • К Администрация МО город-курорт Геленджик • К Новости Кущевского района • К Новости Кущевского района • К Информационный портал 'Лаб-Медиа' • К Министерство культуры Краснодарского края • К Министерство труда и социального развития Кубани • К Администрация Абинского района • К Администрация Абинского района • К Администрация Приморско-Ахтарского района • К Администрация МО Каневской район                                                                                                    |       |
| Выбрать  Выбрать  Администрация Калининского района  К Администрация МО Тимашевский район  К Администрация МО Тимашевский район  К Администрация МО город-курорт Геленджик  К Администрация МО город-курорт Геленджик  К Новости Кущевского района  К Информационный портал "Лаб-Медиа"  К Информационный портал "Лаб-Медиа"  К Министерство культуры Краснодарского края  К Администрация Абинского района  К Администрация Абинского района  К Администрация МО Каневской район  К Администрация МО Каневской район  К Администрация МО Туапсинский район                                                                                                    |       |
| Выбрать • Выбрать • Выбрать • Set Администрация Калининского района Set Администрация МО Тимашевский район Set Администрация МО город-курорт Геленджик Set Администрация МО город-курорт Геленджик Set Информационный портал 'Лаб-Медиа' Set Информационный портал 'Лаб-Медиа' Set Информационный портал 'Лаб-Медиа' Set Информационный портал 'Лаб-Медиа' Set Информационный портал 'Лаб-Медиа' Set Инфирмационный портал 'Лаб-Медиа' Set Информационный портал 'Лаб-Медиа' Set Информационный Set Информационный Set Информа                                                                                            |       |

- 8. Вложения вложение фото/файла для поста либо редактирование заранее вложенного в шаблон файла и редактирование изображения при помощи редактора. Кнопка «Фото/файл» может отсутствовать в форме в случае, если при создания шаблона был выставлен запрет на добавление файлов 9. Группы – выбор групп, в которых необходимо будет опубликовать подготовленный пост, возможен множественный выбор
- 10. Сохранение изменений поста
- 11. Отправка подготовленного поста на модерацию
- 12. Отмена всех внесенных изменений

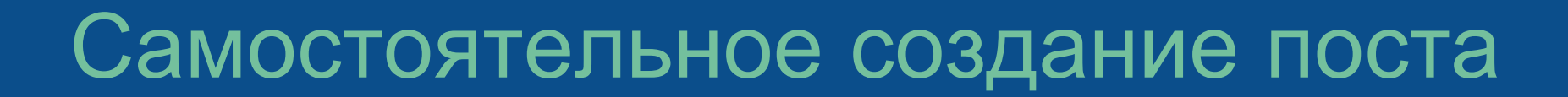

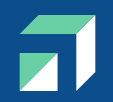

Для самостоятельного создания поста, необходимо выбрать вкладку «Собственная тема»

| Тема поста <mark>1</mark>                                                       | Дата публикации <b>3</b><br>Опубликовать сейчас (+15 мин) |
|---------------------------------------------------------------------------------|-----------------------------------------------------------|
|                                                                                 | 17.09.2021 16:30                                          |
|                                                                                 | 24.09.2021 16:30                                          |
| Текст 2                                                                         | Своя 17.09.2021 в 16 🕓 : 21 🕓                             |
|                                                                                 | Актуальность                                              |
|                                                                                 | Не срочно 📕 🗸 🗸                                           |
|                                                                                 |                                                           |
|                                                                                 |                                                           |
| I B U <>                                                                        |                                                           |
| 4 🐵 🔿 5                                                                         | Символов: 0/10 000                                        |
| 🔲 Добавить сниппет 6 🗹 Сокращать ссылки 🛛 🔲 Добавить опрос 7 🔲 Указать источник |                                                           |

- 1. Тема поста вводится тема поста
- 2. Текст ввод текста поста
- Дата публикации поле «своя» автоматически заполняется текущей датой, время +10 минут к времени создания поста, есть возможность редактировать дату + 2 ближайшие даты из контент-плана
- 4. Добавление смайликов в текст поста
- 5. Окно исходного кода
- 6. Добавить сниппет при выставлении галочки в чек-боксе в посте будет отображаться превью статьи/поста по вставленной в текст ссылке
  7. Добавить опрос появится форма создания опроса

| Вложения <mark>8</mark> Фото / файл Gif                         |   |  |
|-----------------------------------------------------------------|---|--|
| Наблюдение на<br>выборах.mp4<br>28.99 MB<br>17.09.2021 14:15:20 |   |  |
|                                                                 |   |  |
| Группы 9                                                        |   |  |
| Выбрать -                                                       |   |  |
| 📃 😼 Администрация Калининского района                           | ^ |  |
| 🔹 😼 Администрация МО Тимашевский район                          |   |  |
| 🔹 😼 Администрация МО город-курорт Геленджик                     |   |  |
| 📃 🔹 Новости Кущевского района                                   |   |  |
| 📃 🤸 Информационный портал 'Лаб-Медиа'                           |   |  |
| 🔹 😼 Министерство культуры Краснодарского края                   |   |  |
| 📃 📲 Министерство труда и социального развития Кубани            |   |  |
| 📃 😼 Администрация Абинского района                              |   |  |
| 📃 😼 Администрация Приморско-Ахтарского района                   |   |  |
| 📃 🤸 Администрация МО Каневской район                            |   |  |
| 🔹 😼 Администрация МО Туапсинский район                          |   |  |
| 🔹 😼 Администрация Новокубанского района                         |   |  |

• Администрация МО Выселковский район

Г

 $\sim$ 

- 8. Вложения можно приложить любой файл из загруженных в фото и файлы
- 9. Группы выбор групп, в которых необходимо будет опубликовать подготовленный пост, возможен множественный выбор
- 10. Сохранение изменений поста
- 11. Отправка подготовленного поста на модерацию
- 12. Отмена всех внесенных изменений

Пользователь может просмотреть и отредактировать созданные им посты. Для этого на списке постов ему необходимо открыть нужны пост нажатием на строку поста, на экране появится форма аналогичная форме при создании поста.

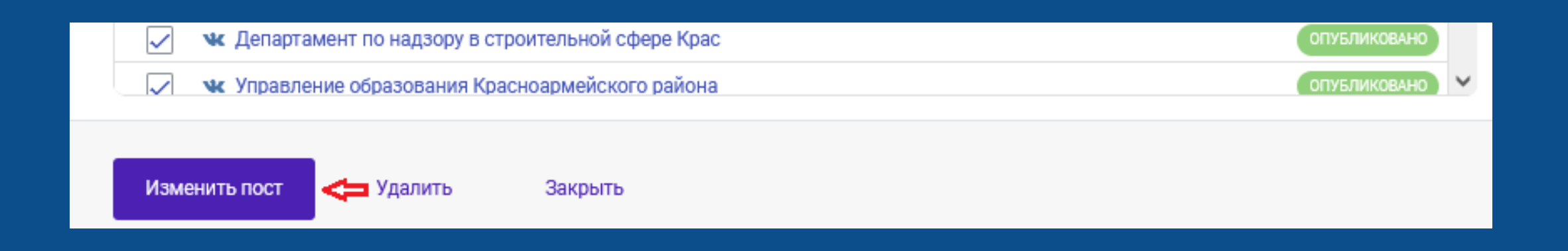

Отличие заключается в наличии формы с <u>историей изменений</u>. В форме отображаются дата, время, изменение и имя пользователя. Также после публикации поста в данной форме отображается ссылка на опубликованный пост в соцсети.

#### История изменений

<

1

1

1

1

Пост опубликован без модерации в 109 группах 17.09.2021 14:18:19

Пост опубликован без модерации в группу Администрация Калининского района

#### https://vk.com/club147187866?w=wall-147187866\_6080

17.09.2021 14:17:43

Пост опубликован без модерации в группу Администрация МО Тимашевский район

https://vk.com/public148736044?w=wall-148736044\_1988

17.09.2021 14:17:42

Пост опубликован без модерации в группу Департамент строительства Краснодарского края

https://vk.com/club175575011?w=wall-175575011\_52

17.09.2021 14:17:41

Пост опубликован без модерации в группу Администрация МО городкурорт Геленджик

https://vk.com/kurort\_gelen?w=wall-152264464\_9419

17.09.2021 14:17:39

При редактировании поста происходит автосохранение изменений раз в 1 минуту. Автосохраненные изменения одного пользователя за период в 5 минут группируются. После внесения всех данных поста, пользователь может либо сохранить черновик при помощи кнопки «Сохранить», либо сразу отправить пост на согласование, нажав на кнопку «Отправить на модерацию». В обоих случаях пользователю откроется окно со списком постов. В первом случае у поста появится статус «Черновик», во втором – «Модерация».

| Дата публикации | Создан         | Статус            |
|-----------------|----------------|-------------------|
| 17.09.21 14:25  | 17.09.21 14:16 | ЧЕРНОВИК          |
| 16.09.21 14:59  | 16.09.21 14:50 | ЧЕРНОВИК          |
| 13.09.21 12:59  | 13.09.21 12:50 | ЧЕРНОВИК          |
| 17.09.21 16:23  | 17.09.21 16:20 | ОПУБЛИКОВАН 68/68 |

# Важно!

### Важно:

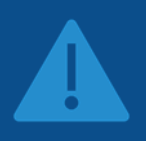

Пост не будет отправлен на модерацию в случае отсутствия групп, в которых необходимо будет опубликовать пост, соответствующая ошибка отобразится на экране пользователя.

Ошибка отправки поста на модерацию. Выберите группу для публикации поста.

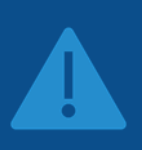

Если в тексте поста из шаблона присутствует вставка {{текст}}, то необходимо эту вставку заменить на необходимый текст, иначе пост не будет отправлен на модерацию.

### Публикация поста с модерацией

После того, как отправленный на модерацию пост был согласован модератором и по нему выставился статус «Запланирован», в установленную дату пост будет опубликован в выбранных группах. В интерфейсе посту будет присвоен статус «Опубликован».

### Публикация поста без модерации

В случае, если на момент запланированной публикации поста он не был согласован модератором, то он автоматически будет опубликован в социальной сети. В интерфейсе посту будет присвоен статус «Опубликован».

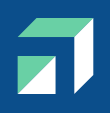

## Далее пост попадает модератору на согласование. По посту проставляется статус «Модерация»

|    | Тема               | Дата публикации     | Обновлен            | Группы              | Статус    |
|----|--------------------|---------------------|---------------------|---------------------|-----------|
| 32 | Информация по меро | 22.04.2020 16:00:00 | 15.04.2020 18:57:25 | 000 "ЭС КАК ДОЛЛАР" | модериция |

# После просмотра поста модератором модератор может пост либо согласовать (статус «Запланирован»)

| #  | Тема                 | Дата публикации     | Обновлен            | Группы      | Статус       |
|----|----------------------|---------------------|---------------------|-------------|--------------|
| 85 | Поздравлние с днем р | 22.04.2020 13:30:45 | 22.04.2020 13:15:45 | Тест Группа | запланирован |

# Либо модератор может вернуть пост на доработку, оставив замечания в виде комментария. По такому посту статус «Возвращен»

| #  | Тема              | Дата публикации     | Обновлен            | Группы      | Статус    |
|----|-------------------|---------------------|---------------------|-------------|-----------|
| 86 | Меры на карантине | 22.04.2020 13:36:44 | 22.04.2020 13:21:44 | Тест Группа | возвращен |

Оставленный комментарий можно будет увидеть в форме «История изменений». После внесения изменений на основе замечаний модератора, пользователь может вернуть пост обратно на модерацию снова нажав на кнопку «Отправить на модерацию»

# Раздел фото и файлы

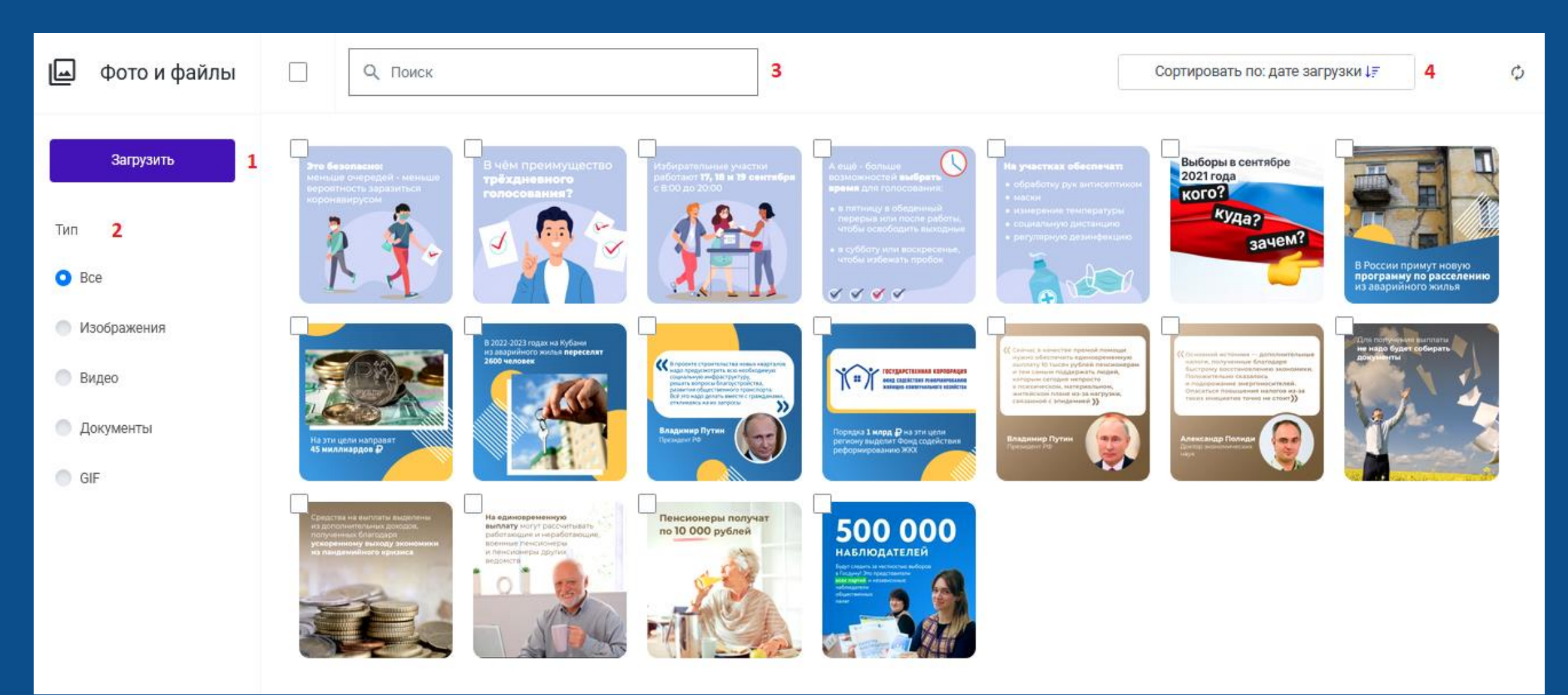

- 1. Загрузить кнопка загрузки новых файлов. Максимальный размер 10Мб Максимальное количество файлов – 10 000 с. Не загружать исполняемые файлы (exe, bat, apk, js, html)
- 2. Типы файлов можно выбрать именно тот тип файла, который вам нужен в настоящий момент
- 3. Поиск производится поиск файла по наименованию
- 4. Кнопка сортировки по дате загрузки, наименованию файла, типу файла

# Контент-план (график постов)

В этом разделе настраивается рекомендованный график выхода постов.

Этот график определяет даты и время в форме создания поста, а также используется для уведомлений, если нет запланированного поста на нужное время (с учетом промежутка ±3 часа)

### Контент-план

Добавить новое время

Выбрать день

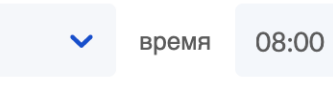

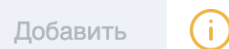

# ПН ВТ СР ЧТ ПТ СБ ВС

График постов пуст

| (он    | ент-план                             |           |              |
|--------|--------------------------------------|-----------|--------------|
| ,<br>1 | цобавить новое время<br>Выбрать день | ⊳ время 2 | 3 Добавить ! |
|        |                                      |           |              |

### 4 График постов

| пн    | ВТ    | CP | ЧТ | пт | СБ | BC |
|-------|-------|----|----|----|----|----|
| 08:00 | -     | -  |    |    |    |    |
| -     | 08:30 | -  |    | -  | -  | -  |

Л

1. День недели – выбирается день недели для публикации 2. Время – запланированное время публикации. Может выбираться из выпадающего списка, диапазон – 6.00 – 23.00 с интервалом в 30 минут, либо вводится вручную 3. Кнопка добавления времени в контент-план. Важно! Нельзя запланировать одно и то же время в один и тот же день. 4. График постов – отображается матрица запланированных постов. В рамках одного дня сортировка от самых ранних к самым поздним

В системе производится проверка на наличие поста по контент-плану. В случае, если на заданный день и время (±3 часа от заданного в контент-плане) нет запланированной публикации, то пользователю будет отправлено уведомлениенапоминание о посте в приложении + сообщение на привязанный телефон (в 10 утра).

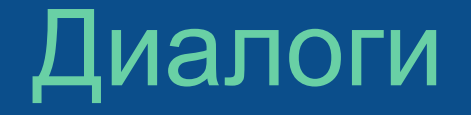

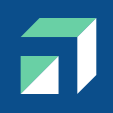

В этом разделе происходит работа с комментариями постов и личными сообщениями. При получении нового комментария или сообщения пользователю будут приходить уведомления.

| 🖓 Диалоги             | Q Поиск                      |                               |                                | 0                   |
|-----------------------|------------------------------|-------------------------------|--------------------------------|---------------------|
| Фильтры <u>5</u>      | <mark>1</mark> Группа ▽      | 2 Автор/Пост                  | 3 Последнее сообщение          | <mark>4</mark> Дата |
| Статус                | 19 🕊 ЦУР Краснодарского края | Амброзия горячая линия        | Администрация МО г. Новоросс   | 14:24               |
| • Новые сообщения     | 1 🕊 ЦУР Краснодарского края  | Комментарии в группе "ЦУР Кра | Всё о поддержке малого и сред  | 29.08.2022          |
| Без ответа            | 50 < tsur23                  | tsur23                        | 31 августа в 15:00 в прямом эф | 29.08.2022          |
| Тип Все               | 5 🕊 ЦУР Краснодарского края  | Чат-бот МФЦ                   | Анна, эм, может проблема в том | 25.08.2022          |
| О Личные сообщения    | 4 🕊 ЦУР Краснодарского края  | Комментарии в группе "ЦУР Кра | Муниципальный, тогда вам воп   | 25.08.2022          |
| О Коментарии к постам | 18 🕊 ЦУР Краснодарского края | Комментарии в группе "ЦУР Кра | Анна, Добрый день. Если в клас | 25.08.2022          |

1. Группа – группа, в которой опубликован пост 2. Автор/пост – в случае нового комментария выводится название поста, под которым оставлен комментарий, в случае получения личного сообщения – имя пользователя, отправившего сообщение 3. Последнее сообщение – выводится последнее сообщение/комментарий, если сообщение еще не было прочитано, то рядом будет выводится число новых сообщений 4. Дата – дата получения нового комментария/сообщения

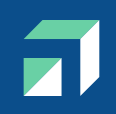

5. Фильтры для списка диалогов:

По статусу:

- Bce

- Новые сообщения диалоги с новыми сообщениями (не прочитанными)
- Без ответа –диалоги, где последний пост от пользователя социальной

сети

### По типу:

- Bce
- Личные сообщения
- Комментарии к постам

V

#### Звонкий Андрей

Восточная часть станицы Старокорсунской сплошное поле амброзии. Звонил на горячую линию, сказали ничем помочь не могут.

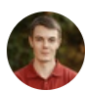

 Ответить Удалить

ЦУР Краснодарского края

Андрей, здравствуйте. Пожалуйста, укажите более точное месторасположение участка. По возможности также приложите фрагмент карты с указанием места

29.08.2022 16:20

29.08.2022 15:05

Ответить Удалить

### Звонкий Андрей

ЦУР Краснодарского края, по улице Васильевской, Вознесенской много не скошенных участков.

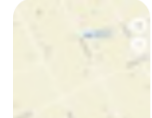

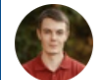

Ответить Удалить

Комментарий в группе

ЦУР Краснодарского края

29.08.2022 14:00

### Амброзия горячая линия

Сезон амброзии в разгаре. Помочь аллергикам легче перенести этот период может каждый из нас, сообщив властям где необходимо скосить с орняк.

Интересные факты и номер горячей линии - в н ашем ролике.

29.08.2022 16:30

### В форме представлены следующие элементы:

- Аватарка
- Имя автора
- Время публикации, если комментарий был получен сегодня, то вывод без даты
- Текст комментария
- Ссылка «Ответить» ссылка вставляет соответствующий меньше в текст ответа и запоминает id комментария на который отвечаем
- Ссылка «Удалить» комментарий удаляется

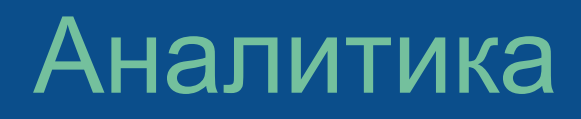

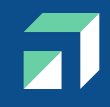

В этом разделе есть возможность сделать аналитический анализ по следующим блокам:

- -Посты
- -Подписчики
- -Динамика подписчиков
- -Просмотры
- -Вовлеченность
- -Топ постов

| 🗠 Аналитика                                                                                                    |                   |                        |                           | Экспорт 🗸    |  |
|----------------------------------------------------------------------------------------------------|-------------------|------------------------|---------------------------|--------------|--|
| ✓ testkvest23                                                                                                    | Посты             |                        |                           |              |  |
|                                                                                                    | Всего постов      | Опуб                   | ликовано                  | Удалено<br>О |  |
| Тематики                                                                                                    | 1 12%             |                        | 1 0%                      | 1 0%         |  |
| Соцобслуживание                                                                                                    | Подписчики        |                        | Просмотры                 |              |  |
| <ul> <li>Территориальный</li> <li>Труд и занятость</li> <li>УК, ТСЖ, городск</li> <li>Финансы</li> <li>ЦУР. Официальн</li> <li>Экология</li> </ul> | Всего подписчиков | Прирост<br>112<br>1 2% | Всего просмотров<br>9 621 |              |  |
| Экономика                                                                                                    |                   |                        |                           |              |  |
| Сбросить                                                                                                    | Вовлеченность     |                        |                           |              |  |
| Сороситв                                                                                                    | Лайки             | Ком                    | иентарии                  | Репосты      |  |

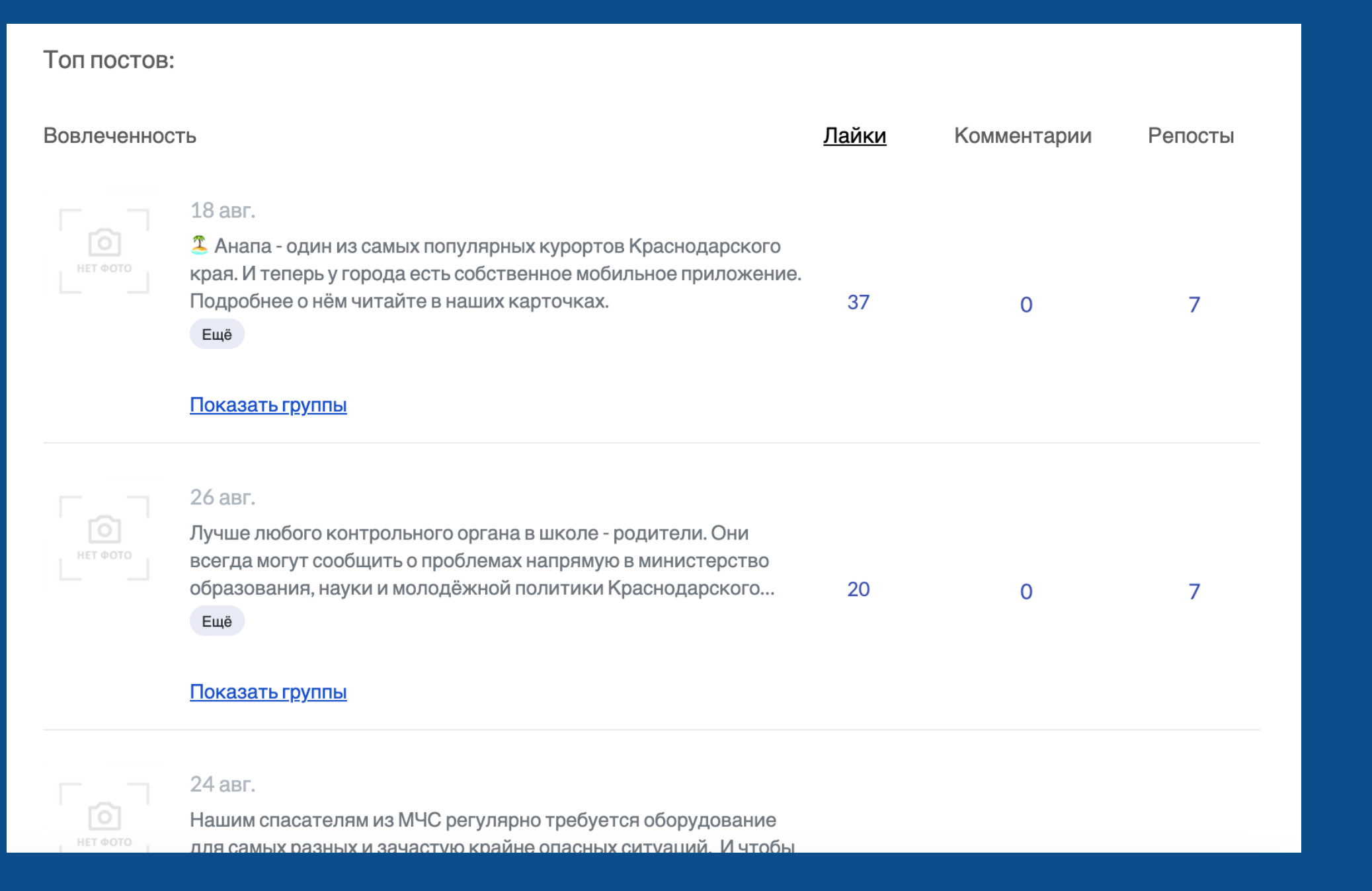

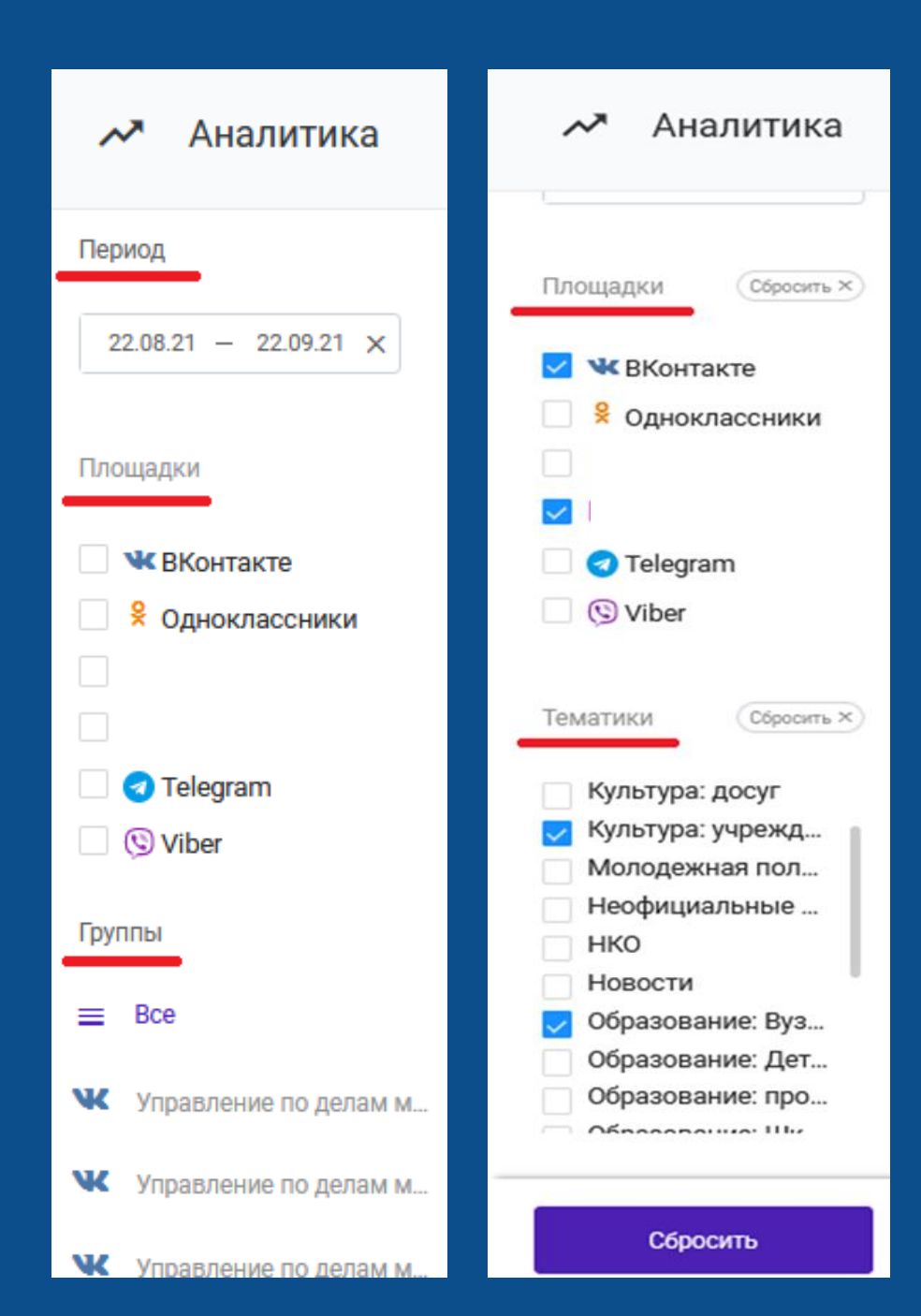

Есть возможность выбрать: -Период -Площадку -Тематику Если не выбрана площадка, показываются все группы, подключенные к кабинету

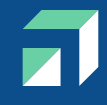

### Статистику можно посмотреть в цифровом формате:

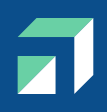

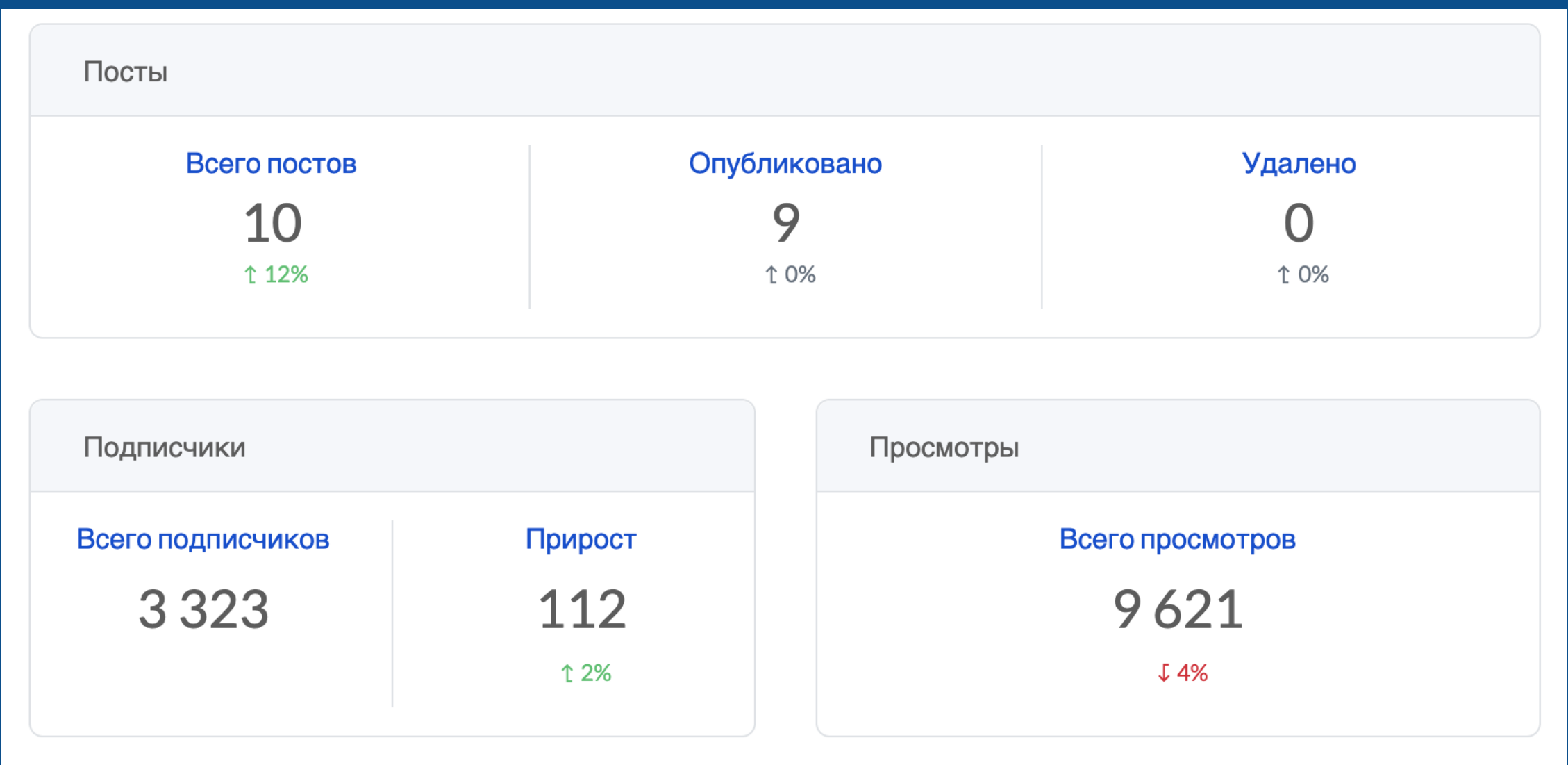

## В виде диаграмм:

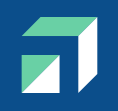

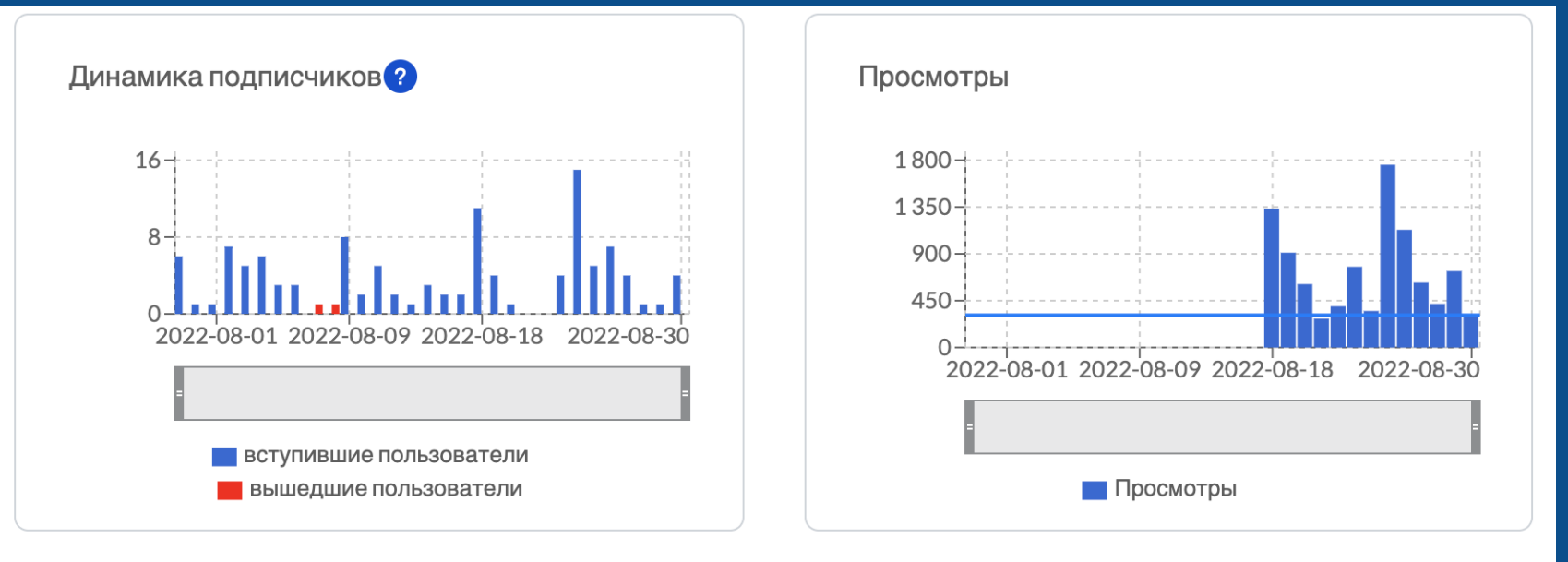

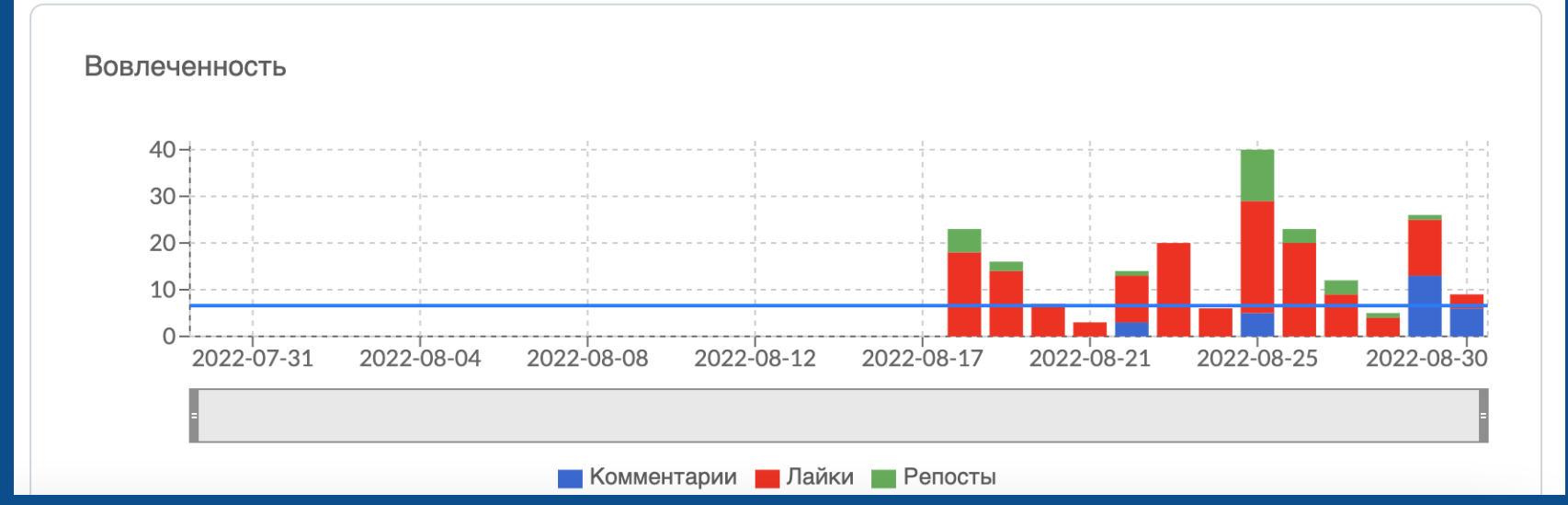

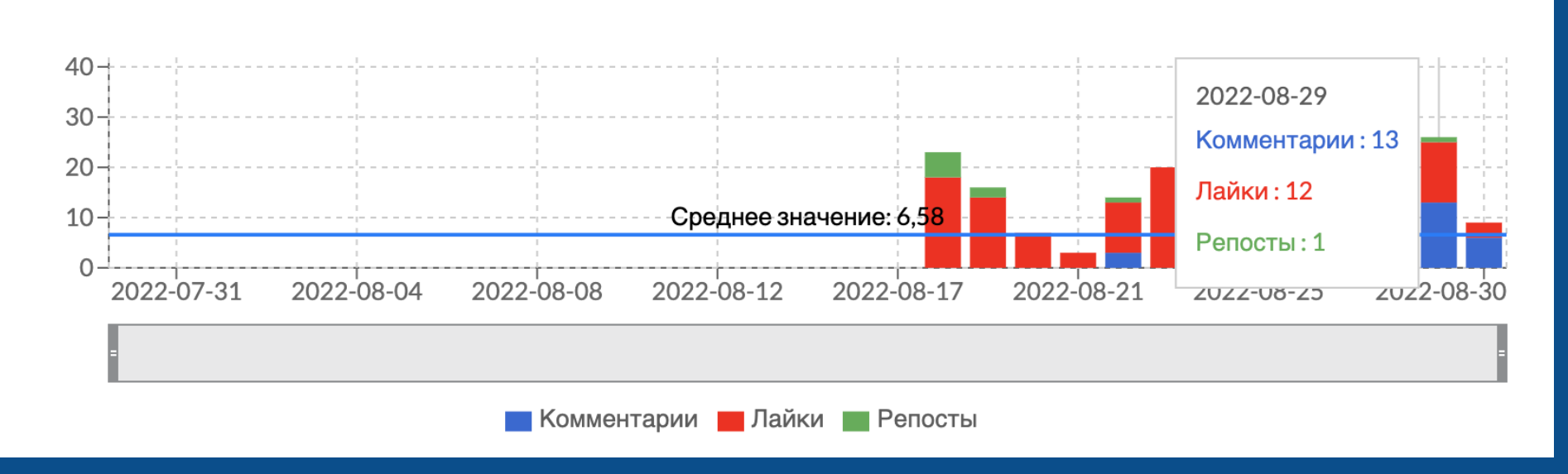

### Вовлеченность

При наведении курсора мыши на столбец, высвечиваются данные за нужный вам день.

# Рекомендации:

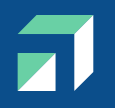

 Использование фирменного стиля для официальных аккаунтов и сообществ, разработанного ЦУР Краснодарского края.

Узнать о готовности вашего фирменного стиля можно по телефону +7 (918) 228-56-95— Маргарита Брагинец, старший SMM-специалист ЦУР Краснодарского края

2. Регулярный выход новостей (наличие контент-плана)

- 3. Качественный фото- и видеоконтент
- 4. Регулярная работа через систему ГОСПАБЛИКИ

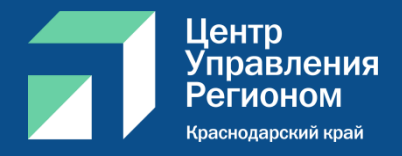

# СПАСИБО

Контакты: Брагинец Маргарита Геннадьевна тел. 8-918-228-56-95 E-mail: BraginetsMG@dialog-regions.ru